Apply for your license in 7 Easy Steps!

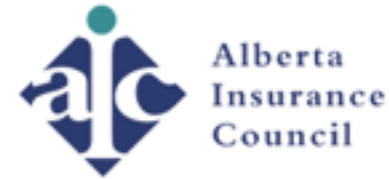

 For License Holders
 For Consumers
 For Students
 For Insurers
 Who We Are
 Other Resources
 Help
 Contact Us
 News

### Welcome to the Alberta Insurance Council

Login

The Alberta Insurance Council is the industry-funded regulator responsible for administering the province's insurance laws in respect to insurance agents and adjusters.

#### Login to AIC Licensing Portal

If you have forgotten your password you must request a reset through the CIPR web site by clicking this link CIPR

LOGIN

Step 1 - Go to <a href="http://www.abcouncil.ab.ca/">http://www.abcouncil.ab.ca/</a> and click "Login" at the top right or in the centre of the page.

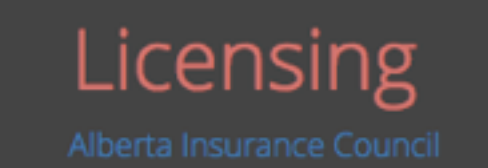

#### Log in to your account

| With your CIPR Number |         |
|-----------------------|---------|
| CIPR#                 |         |
| Forgot your CIPR#?    |         |
| CIPR Password         |         |
| Forgot your password? |         |
| Remember me           | Login ⊖ |
|                       |         |
| Or log in with        | 🔤 Email |
| Need help?            |         |
|                       |         |

### Step 2 - Enter your Login Information

| ≣                                                                                                    | 쑴 Home                                                                                                    |                                     |
|----------------------------------------------------------------------------------------------------|----------------------------------------------------------------------------------------------------|-------------------------------------|
| <ul> <li>☆ Home</li> <li>↓</li> <li>↓&lt;</li></ul> | Welcome dashboard & statistics                                                                                                    |                                     |
| CE CE CE Ciminal Check Ciminal Check                                                                                                    | The renewal process is less than 5 easy steps!!<br>You need your 15 CE, your E&O, your license information if you're licensed in another jurisdiction, and<br>If you're stuck anywhere look for the 🕜 icon | payment. Then you're done.          |
| <ul> <li>Payments </li> <li>My Profile</li> <li>Logout</li> </ul>                                                                                                    | O<br>Active Licenses                                                                                                    | Exams \$0.00<br>0 Invoice(s)        |
|                                                                                                    | CE Status                                                                                                    | O<br>Current Reported<br>CE Courses |
|                                                                                                    | Pending Tasks                                                                                                    |                                     |

### Step 3 - This is the first page you will see when you Login. Click the green box on the left that says "Active Licenses"

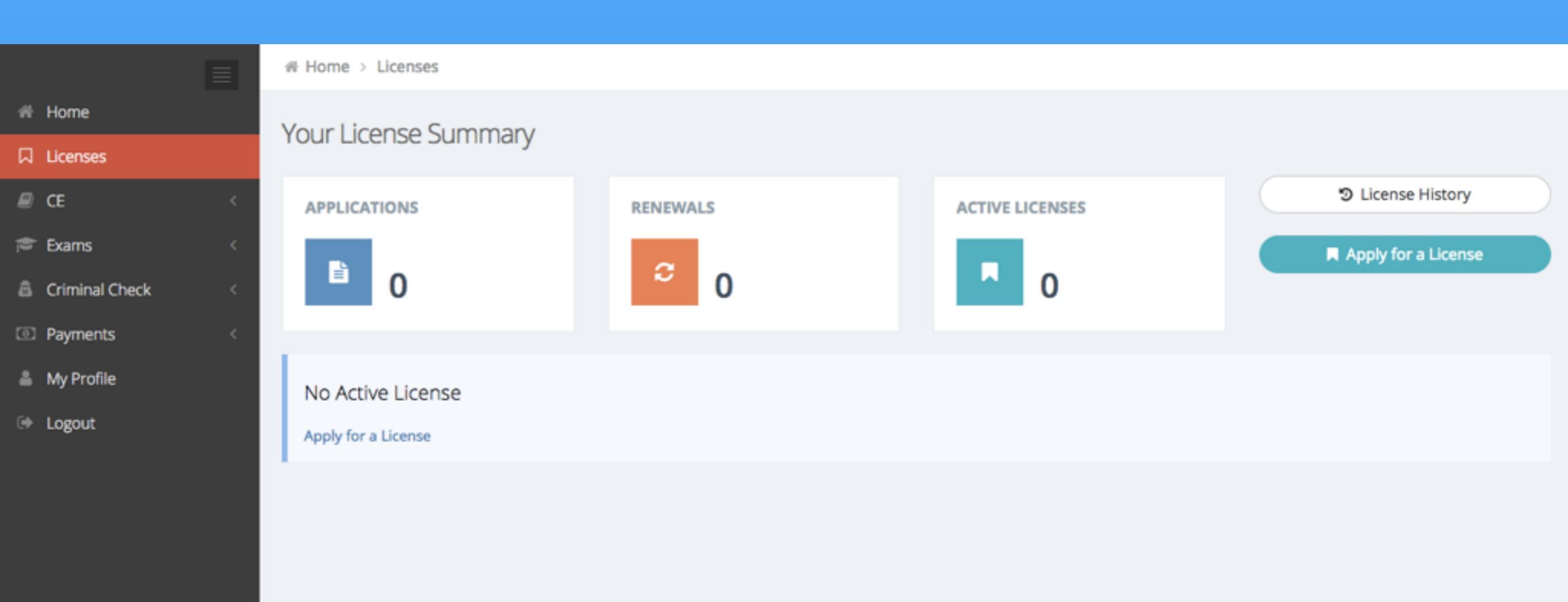

# Step 4 - Click "Apply for a License" on the right side of the page.

|                  |   | 番 Home > Applications                            |                                                                                             |
|------------------|---|--------------------------------------------------|---------------------------------------------------------------------------------------------|
| 🕷 Home           |   |                                                  |                                                                                             |
| □ Licenses       |   |                                                  | ation                                                                                       |
| 🔎 CE             | < | APPLICATION FORM Start the application           | n creation process                                                                          |
| 🞓 Exams          | < |                                                  |                                                                                             |
| a Criminal Check | < | I am applying 🧿                                  | for myself 🔘 for my business                                                                |
| Payments         | < | License Class *                                  | Accident & Sickness \$                                                                      |
| 👗 My Profile     |   | Agency                                           | Start typing agency's name                                                                  |
| 🗭 Logout         |   | Sponsor                                          | Combined Insurance Company of America                                                       |
|                  |   | I will work                                      | <ul> <li>as a Sole Proprietor</li> <li>for Combined Insurance Company of America</li> </ul> |
|                  |   | I am changing my agency or<br>sponsoring company | Yes 💿 No                                                                                    |
|                  |   |                                                  | Ontinue ★ Reset O Cancel                                                                    |
|                  |   |                                                  |                                                                                             |

Step 5 (for A&S License) - When applying for your Accident & Sickness License fill out the form EXACTLY as you see it here.

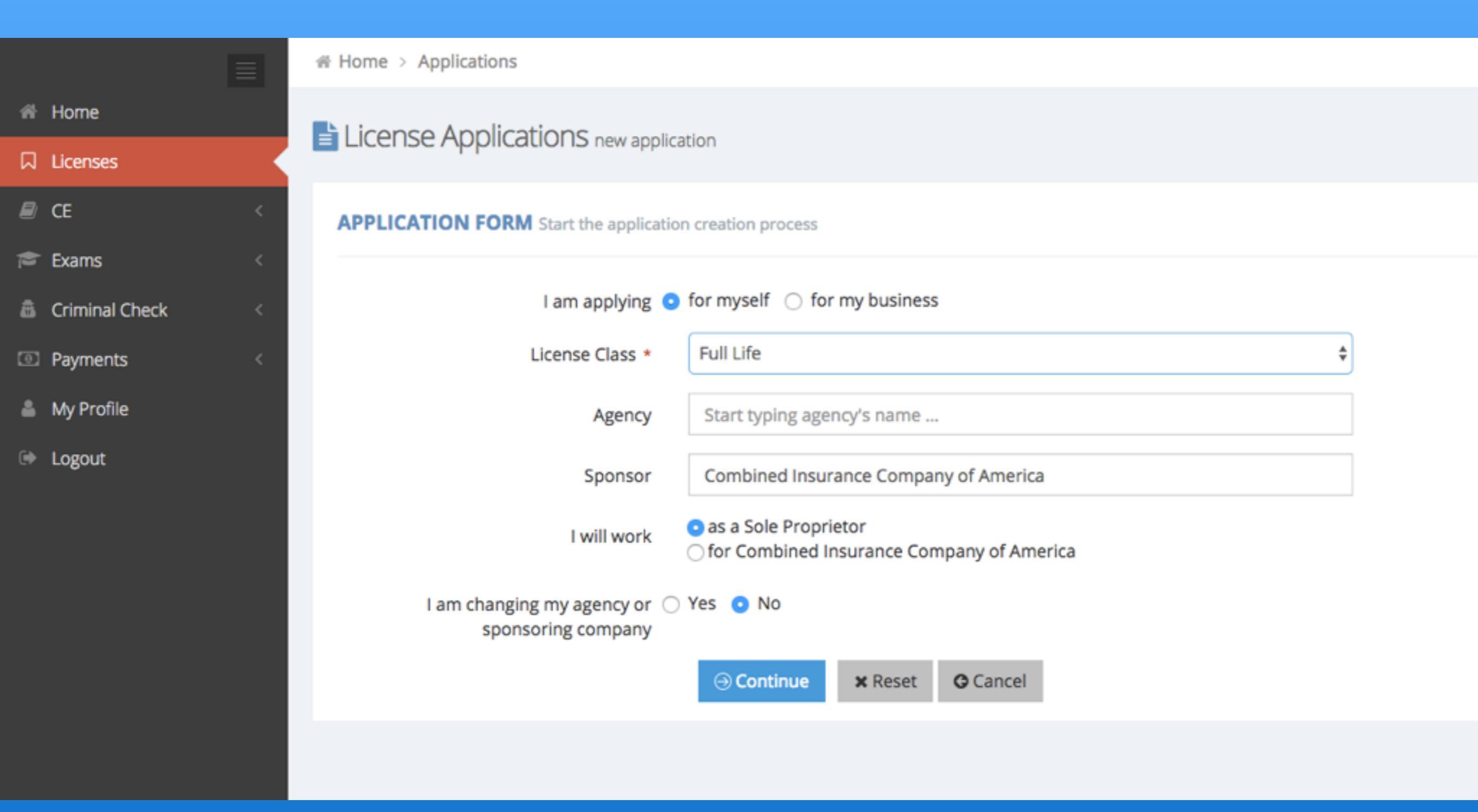

# Step 5 (for Life License) - When applying for your Life License fill out the form EXACTLY as you see it here.

\*\*Please note - If you are applying for your full life license you still have to do an additional application for you accident & sickness license\*\*

|                  |   | # Home > Applications                |                                  |                              |
|------------------|---|--------------------------------------|----------------------------------|------------------------------|
| n Home           |   |                                      |                                  |                              |
| 디 Licenses       |   |                                      |                                  |                              |
| e ce             | < | Q-139175-SP-2017 Accident & Sickness |                                  | Back      Delete Application |
| 🔎 Exams          | < |                                      |                                  |                              |
| a Criminal Check | < | License                              | Q-139175-SP-2017                 |                              |
| Payments         | < | Fee                                  | 60.00 (New Application)          |                              |
| 🌲 My Profile     |   | I will work                          | as a Sole Proprietor             |                              |
| 🕪 Logout         |   |                                      |                                  |                              |
|                  |   | <b>Q</b> BUSINESS ADDRESS            |                                  |                              |
|                  |   | Addres                               |                                  |                              |
|                  |   |                                      | , Alberta                        |                              |
|                  |   |                                      | Canada                           |                              |
|                  |   |                                      |                                  |                              |
|                  |   |                                      |                                  |                              |
|                  |   | SECURITY CLEARANCE                   |                                  |                              |
|                  |   | Criminal Check Status:               | Please Add Criminal Check record |                              |

Step 6 - This is what the application looks like. Please go through and complete each section to MATCH EXACTLY to your paper AIC Application attached to the email we sent you. IMPORTANT: after you complete each section scroll down to the bottom of this page and click "Save Application".

|                  |   | # Home > Applications          |                |                             |
|------------------|---|--------------------------------|----------------|-----------------------------|
| 🖷 Home           |   |                                |                |                             |
| □ Licenses       |   |                                |                |                             |
| <i>■</i> CE      | < | 0-139175-SP-2017 Accident & Si | irkness        | O Back 🕒 Delete Application |
| 🞓 Exams          | < | Business Address     O         |                |                             |
| a Criminal Check | < |                                |                |                             |
| Payments         | < | Street *                       | Street         |                             |
| 🍐 My Profile     |   | City *                         | City           |                             |
| Elogout          |   | Province *                     | Alberta        |                             |
|                  |   | Country *                      | Canada         |                             |
|                  |   | Postal Code *                  | Postal Code    |                             |
|                  |   | Phone *                        | 📞 Phone        |                             |
|                  |   | Fax                            | Fax            |                             |
|                  |   | Business Email *               | Business Email |                             |
|                  |   | criminal circus status.        | Cancel OK      |                             |

Business Address - Fill this out as your HOME ADDRESS. Because your are a Sole Proprietor here your home address is considered your business address.

|                    | 중 Home > Criminal Chee | tk > |                  |                   |             |                           |
|--------------------|------------------------|------|------------------|-------------------|-------------|---------------------------|
| A Home             | 🋱 Criminal Check       |      |                  |                   |             |                           |
| □ Licenses         |                        |      |                  |                   | New Crim    | inal Check Record         |
| E <                | SUMMARY                |      |                  |                   | + Add Crin  | ninal Check Record O Back |
| 🖻 Exams 🛛 <        |                        |      |                  |                   |             |                           |
| a Criminal Check < |                        | Туре |                  | \$                |             |                           |
| Status Report      |                        |      | Type is required |                   |             |                           |
| Payments <         |                        |      |                  |                   |             |                           |
| 🚔 My Profile       |                        |      | 🗸 Save Crimi     | nal Record Cancel |             |                           |
| 🗭 Logout           | Show All               |      |                  |                   |             |                           |
|                    | Status                 | Туре | File             | Review Status     | Expiry Date | Actions                   |
|                    |                        |      |                  |                   |             |                           |
|                    |                        |      |                  |                   |             |                           |
|                    |                        |      |                  |                   |             |                           |

### Criminal Records Check - Click the "+ Add Criminal Check Record" button at the top right of the page.

|   |                |     | 륨 Home > Criminal Chec | k >  |                                    |                                                                                       |             |                              |
|---|----------------|-----|------------------------|------|------------------------------------|---------------------------------------------------------------------------------------|-------------|------------------------------|
| * | Home           |     | 🕏 Criminal Check       |      |                                    |                                                                                       |             |                              |
|   | Licenses       |     | Chining Check          |      |                                    |                                                                                       |             |                              |
| ₽ | CE             | <   | SUMMARY                |      |                                    |                                                                                       | + Add       | Criminal Check Record O Back |
| 1 | Exams          | < . |                        |      |                                    |                                                                                       |             |                              |
| â | Criminal Check | < . |                        | Туре | í.                                 |                                                                                       |             |                              |
|   | Status Report  |     |                        |      | I have obtained<br>I have obtained | and shared my BackCheck criminal record<br>a criminal record check from the RCMP or I | Police      |                              |
| 0 | Payments       | <   |                        | L.   | I WOULD LIKE LO A                  | apply for a backcheck criminal record check                                           |             |                              |
| ۵ | My Profile     |     |                        |      | ✓ Save Crimit                      | nal Record Cancel                                                                     |             |                              |
| ۲ | Logout         |     | Show All               |      |                                    |                                                                                       |             |                              |
|   |                |     | Status                 | Туре | File                               | Review Status                                                                         | Expiry Date | Actions                      |
|   |                |     |                        |      |                                    |                                                                                       |             |                              |
|   |                |     |                        |      |                                    |                                                                                       |             |                              |

Criminal Records Check (Option A) - If you did your Record Check on mybackcheck.ca select the 1st option from the dropdown menu.

Criminal Records Check (Option B) - If you obtained your Record Check from the RCMP or the Police select the 2nd option from the dropdown menu.

\*\*Please note - You will also need to make sure that you shared your Record Check with AIC on mybackcheck.ca so that they can view it when they are reviewing your application\*\*

|                                             |        | 중 Home > Criminal Chee | ∶k > |                                    |                                           |             |                              |
|---------------------------------------------|--------|------------------------|------|------------------------------------|-------------------------------------------|-------------|------------------------------|
| <ul><li>分 Home</li><li>□ Licenses</li></ul> |        | 🏝 Criminal Check       |      |                                    |                                           |             |                              |
| E CE                                        | <<br>, | SUMMARY                |      |                                    |                                           | + Add C     | Criminal Check Record G Back |
| Criminal Check                              | <      |                        | Туре | I have obtained                    | d a criminal record check from the I \$   |             |                              |
| Status Report                               |        |                        |      | Type is required                   | l.                                        |             |                              |
| Payments                                    | <      |                        | File | Choose File No<br>Please only uplo | file chosen<br>oad files that end in PDF. |             |                              |
| 👗 My Profile                                |        |                        |      |                                    |                                           |             |                              |
| 🕪 Logout                                    |        | Show All               |      | ✓ Save Crimi                       | nal Record Cancel                         |             |                              |
|                                             |        | Status                 | Туре | File                               | Review Status                             | Expiry Date | Actions                      |
|                                             |        |                        |      |                                    |                                           |             |                              |

Option B Continued - If you obtained your Record Check from the RCMP or the Police you will need to upload it here. Once it's uploaded make sure you click save.

| T7Y 1B1<br>Canada                             | we, Albeita                          |                        |          |
|-----------------------------------------------|--------------------------------------|------------------------|----------|
| Phone: (78                                    | 0) 220-8700                          |                        |          |
| Email: cans                                   | tead5733@hotmail.com                 |                        |          |
| The Add Errors and Omissions Coverage to the  | License: Q-139175-SP-2017            |                        |          |
| E&O Policy # *                                |                                      |                        |          |
| E&O Certificate #                             |                                      |                        | Add E&O  |
| E&O Carrier/Underwriter *                     | Select or search a carrier/underwr   | iter in the list 🝷     | Covergae |
|                                               | Can't find your carrier/underwriter? |                        | œ        |
| Does your E&O policy have an expiry date? * 🧿 | Yes 🔿 No                             |                        |          |
| Effective date *                              | <b></b>                              |                        | End Date |
| End date *                                    | <b>``</b>                            |                        |          |
|                                               |                                      | Save Cancel            | +        |
| Please enter your employment history for t    | he last 5 years including all pe     | riods of unemployment. |          |
| Company                                       | Position                             | From                   | То       |

# E&O Insurance - Please see the form attached to the email we sent you for all of the details required in this section.

\*\*IMPORTANT: Please be sure to enter your Certificate number even though it's not indicated as a required field. You can find this number underlined at the top of you E&O page. Your licensing application will be kicked back if it is not included\*\*

| EMPLOYM          | IENT HISTORY            |                        |                       |                         |  |
|------------------|-------------------------|------------------------|-----------------------|-------------------------|--|
| Please enter     | your employment l       | history for the last 5 | years including all p | eriods of unemployment. |  |
| If still current | tly employed leave "TO" | section blank          |                       |                         |  |
|                  | Company                 | Position               | From                  | То                      |  |
|                  |                         |                        | 1.0                   |                         |  |

Employment History - Please fill this out to match EXATLY to your paper AIC Application attached to the email we sent you. You will need to fill out your employment history to the current date, this is the only area that may be different if a significant amount of time has passed since filling out your initial paperwork.

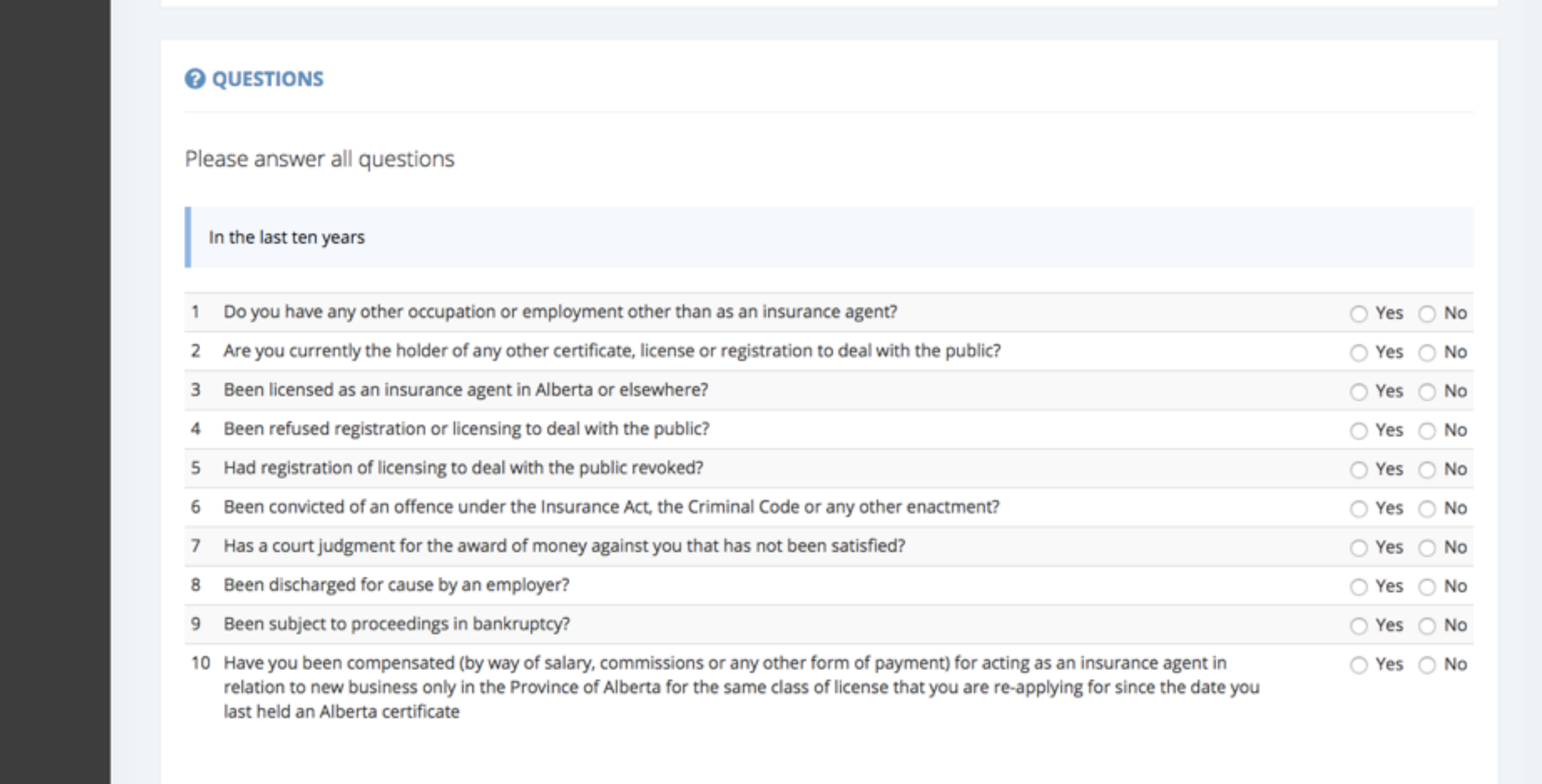

Questions - Please fill this out to match EXATLY to your paper AIC Application attached to the email we sent you. The 1st two questions are to be answered as current date just like they are on the 1st page of your paper AIC Application. The last question is a new question that isn't currently on the paper AIC Application.

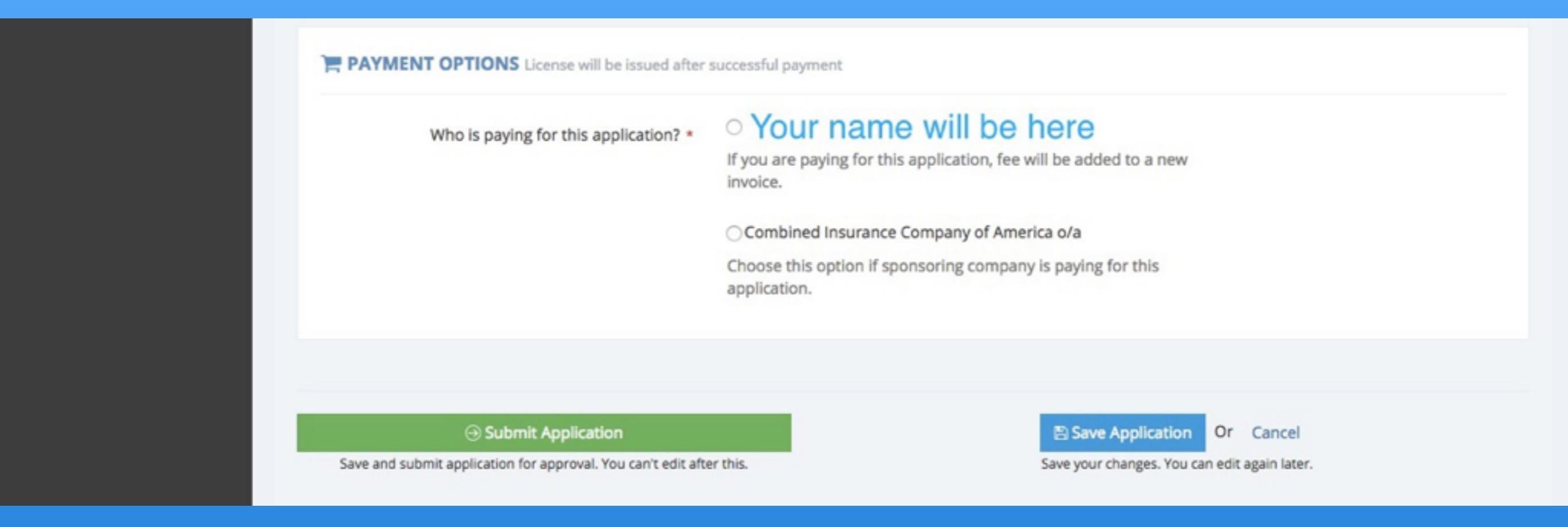

## Payment options - Make sure you select the FIRST OPTION. Your name will be listed there as the person paying for the application.

Step 7 - Double and triple check that you have filled out everything correctly as per your paper AIC Application and these step. Then click "Submit Application".

Once you submit your application you will be prompted to pay your invoice. You can find this section by selecting "Home" from the menu on the left, from the home page select the red box that says "Invoices" and follow the steps.

### CONGRATULATIONS!!! YOU'RE DONE!!!

Head office will notify us when AIC has process your application and you are licensed on our system.